# www.picolay.de

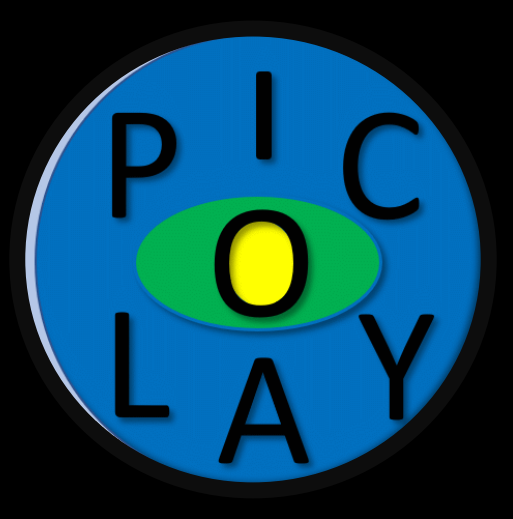

# PICOLAY

- der offizielle Kanal -

#### Mikro- und Makro-3D mit PICOLAY

# - 3D-Parameter verstehen -

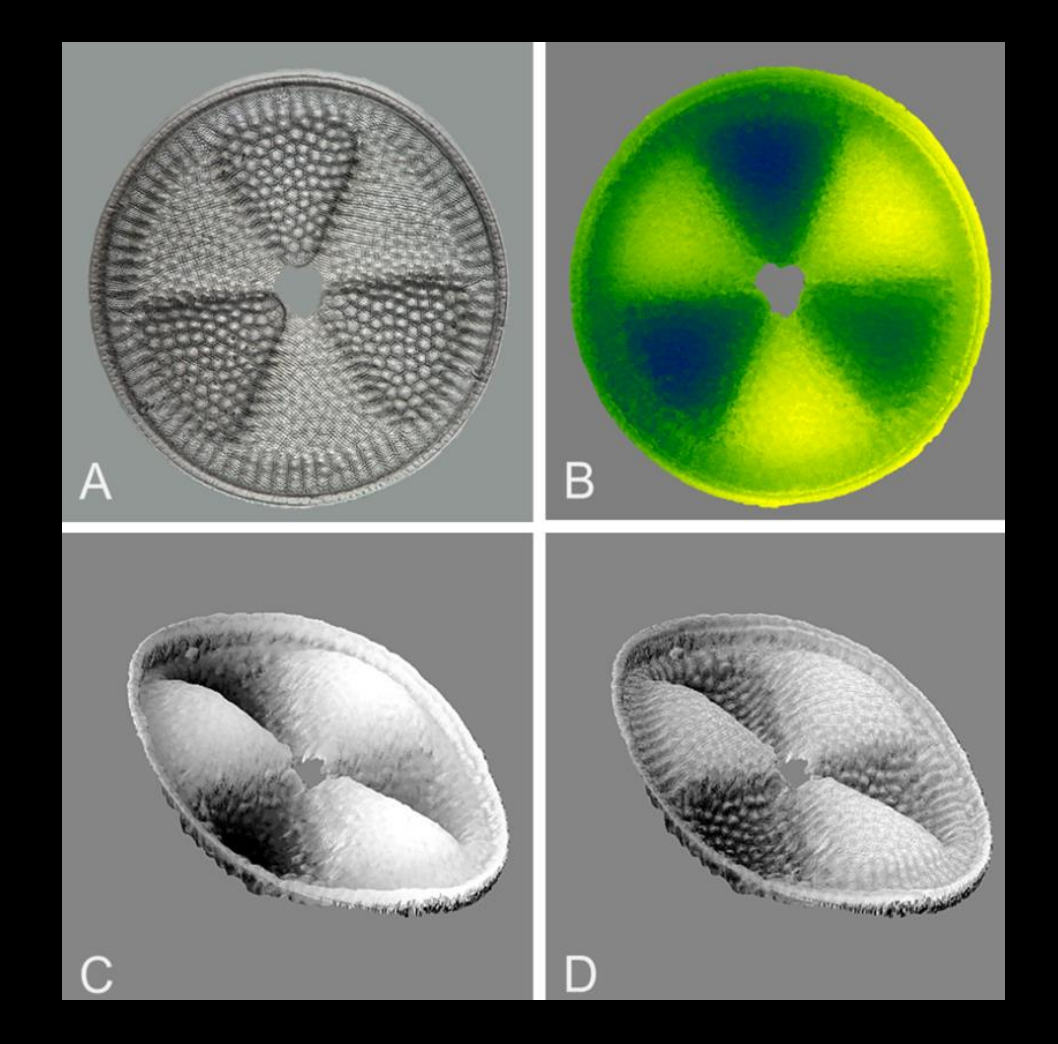

# Online-Workshop von Heribert Cypionka

# Stapel mit 31 Bildern der Kieselalge Actinoptychus Stacking und Rotation siehe: YouTube PICOLAY-ABC

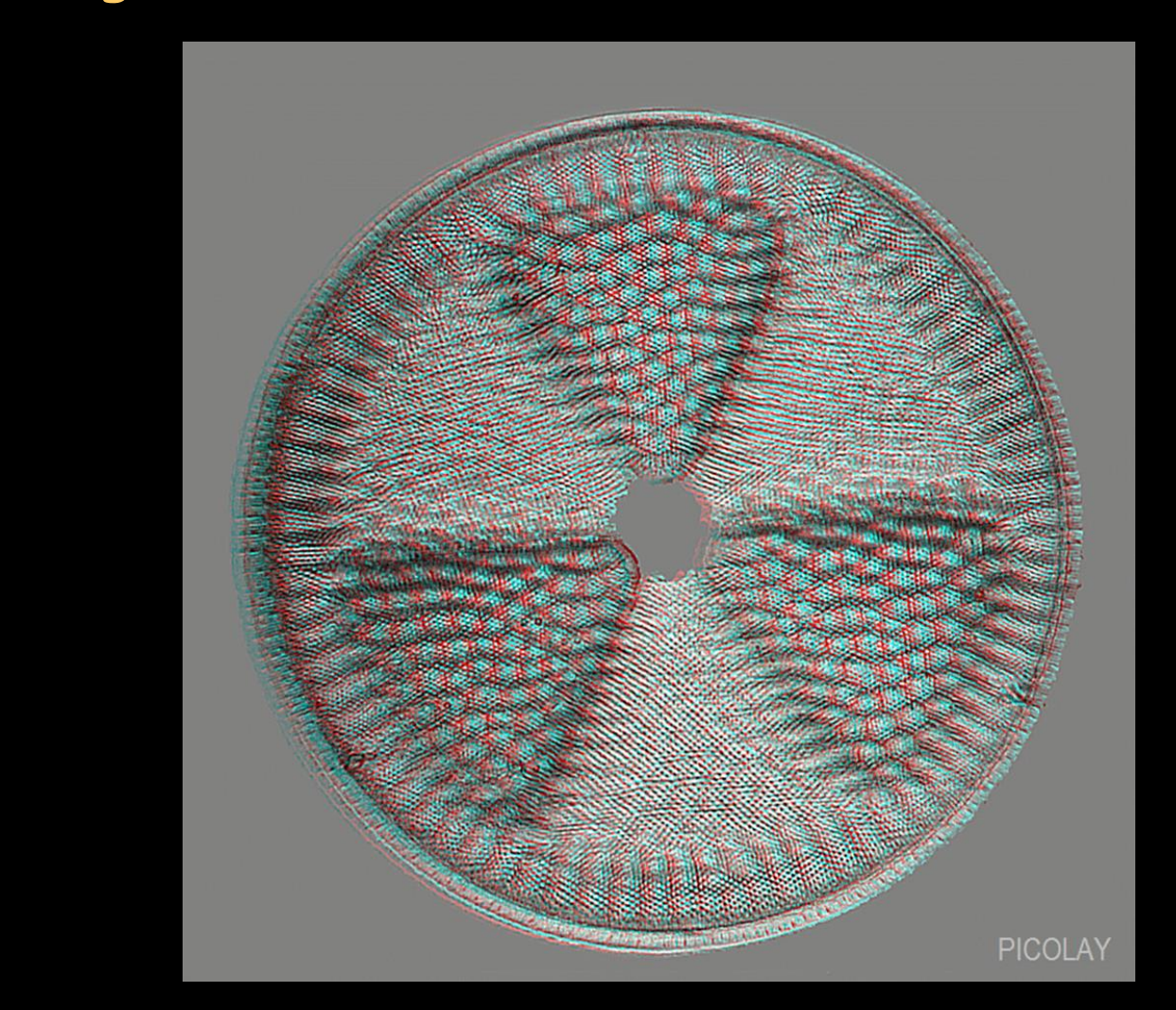

- Thema: Was bedeuten die verschiedenen 3D-Parameter und wie kann man sie nutzen?

### - Stacking-Ergebnis: Scharfes Bild + Tiefenkarte

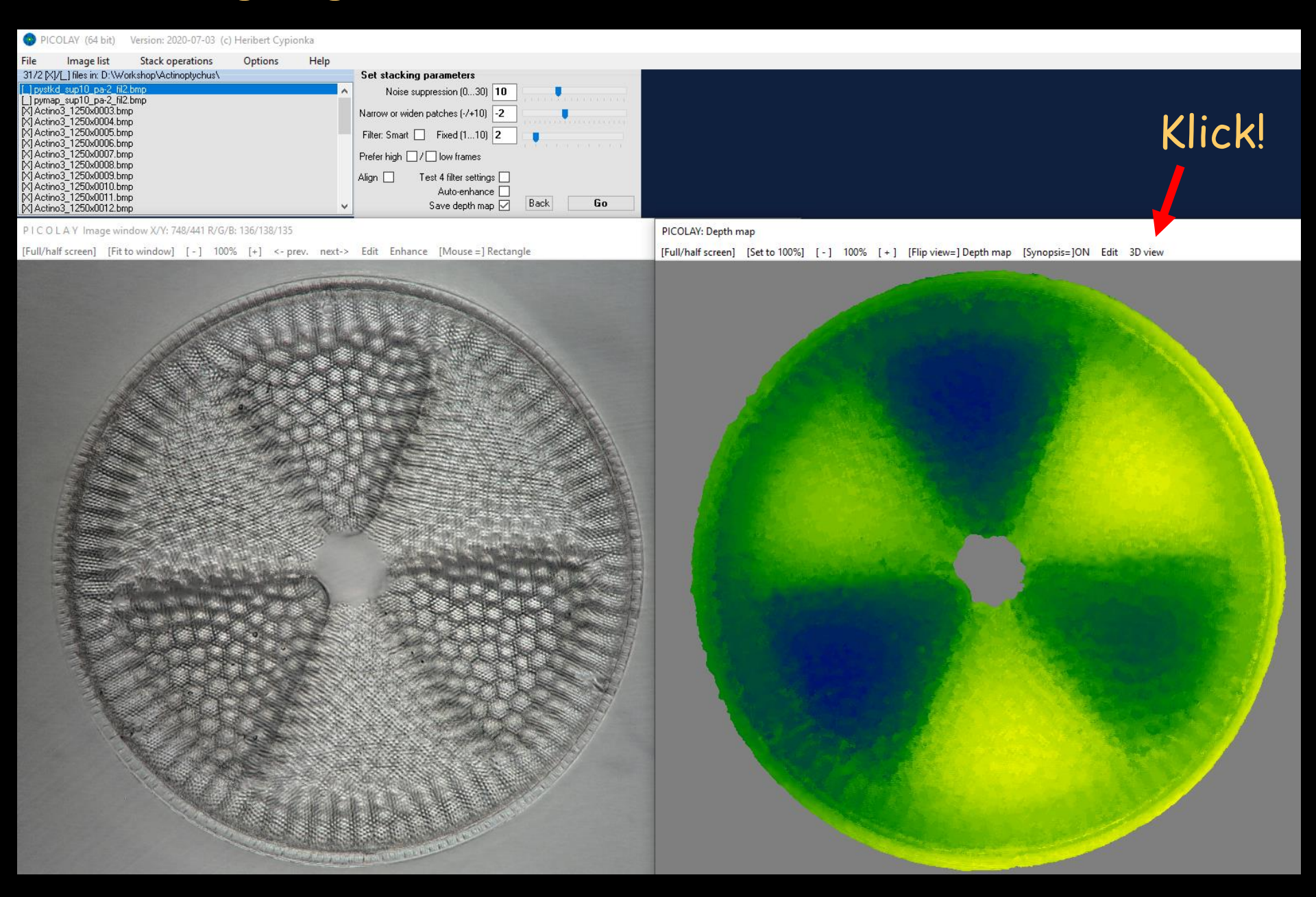

#### 3D - Parameter

|                                                  | LAY 3D display                          |                                                          | - 🗆 X                                                                   |
|--------------------------------------------------|-----------------------------------------|----------------------------------------------------------|-------------------------------------------------------------------------|
| Y Z                                              | Length of Z axis<br>(% of image height) | Images to be generated<br>Stereo Viewing angle 3 °       | Background Average O Colour                                             |
|                                                  | Perspective (%)                         | Relief     Distance                                      | 3-D rotation parameters<br>(+/- 360°) Stepwise rotation<br>around axis: |
| Projection based on depth map  Hologram stacking |                                         | ○ [R]+[ L] ○ Rocking gif<br>○ [RL] ○ [LR] ○ [RL]<br>[LR] | Y 0                                                                     |
| Back                                             | Go                                      |                                                          |                                                                         |

Length of Z axis: Bildtiefe im Vergleich zur Höhe in %

Pixel depth: Erhöht die Tiefe der Pixel, schließt Lücken

Perspective: Vergrößert nahe Strukturen, verkleinert ferne

Tiefenkarte  $\rightarrow$  Projektion (Hologramm-Stacking später...)

# Length of Z axis: Bildtiefe im Vergleich zur Höhe in %

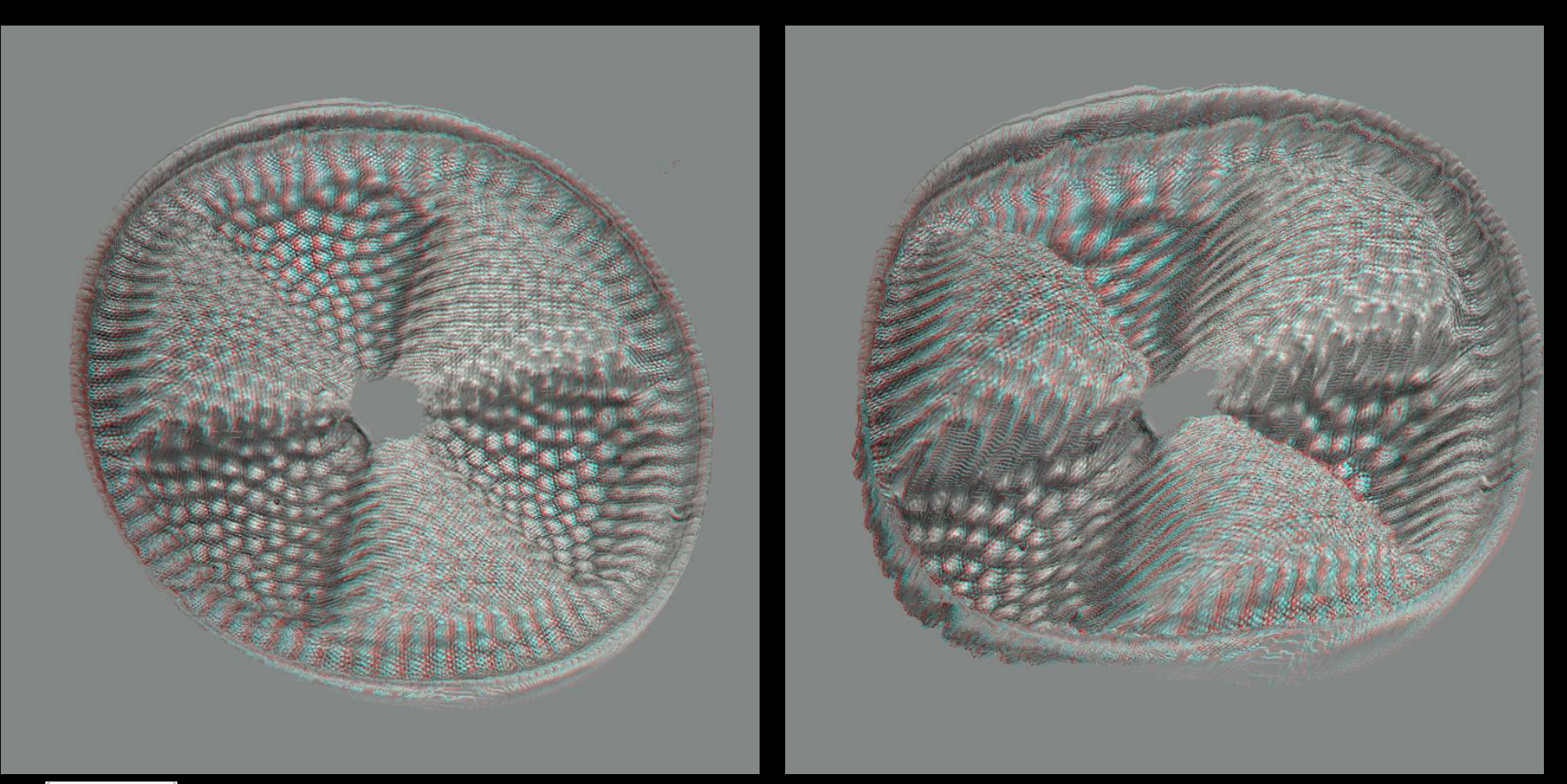

#### Length of Z axis: 25 %

75 %

# Pixel depth: Erhöht die Tiefe der Pixel, schließt Lücken

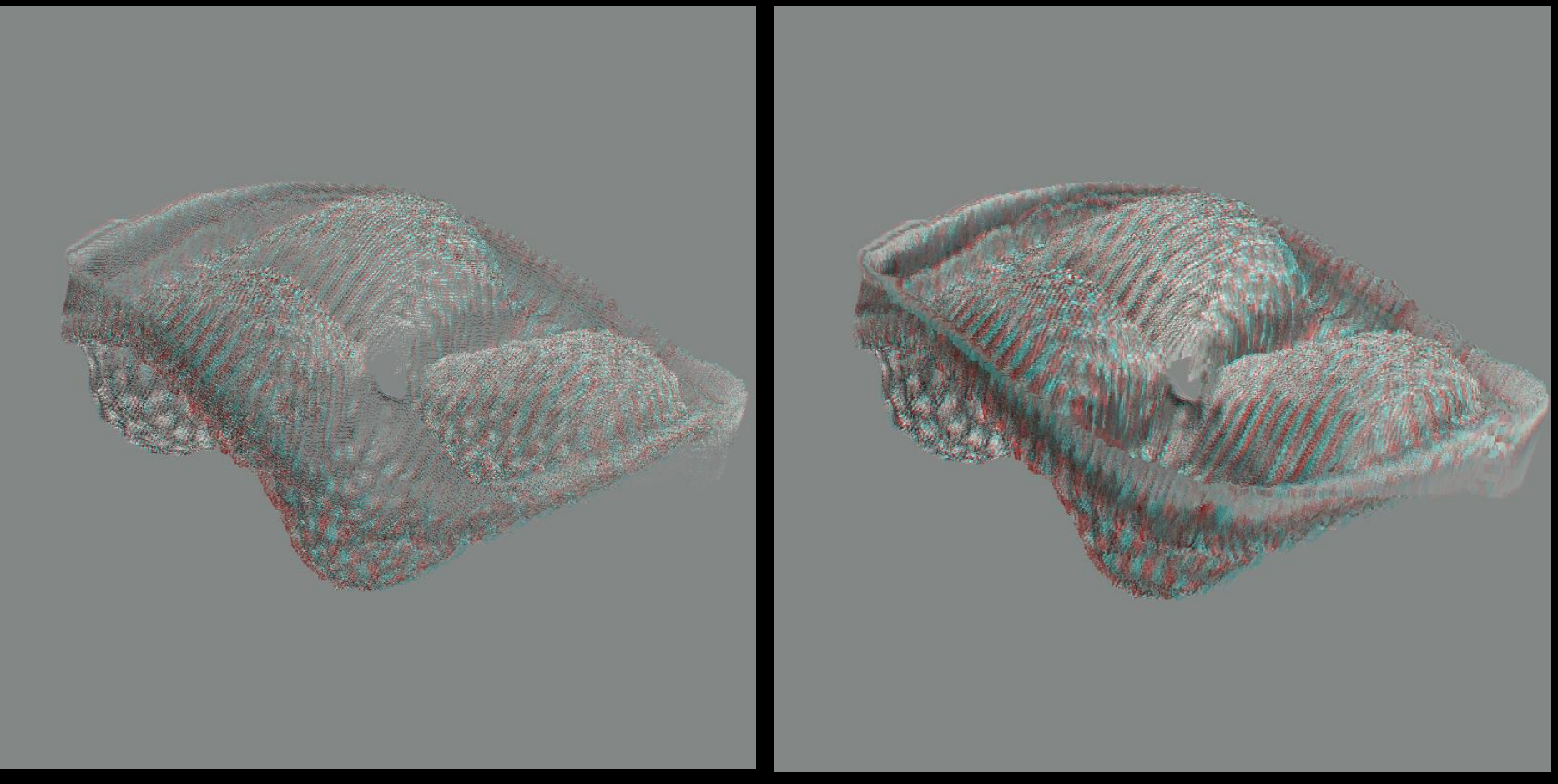

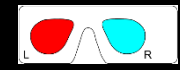

Pixel depth: +0 (=1)

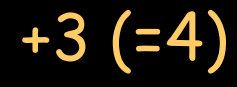

# Perspective: Vergrößert nahe Strukturen, verkleinert ferne

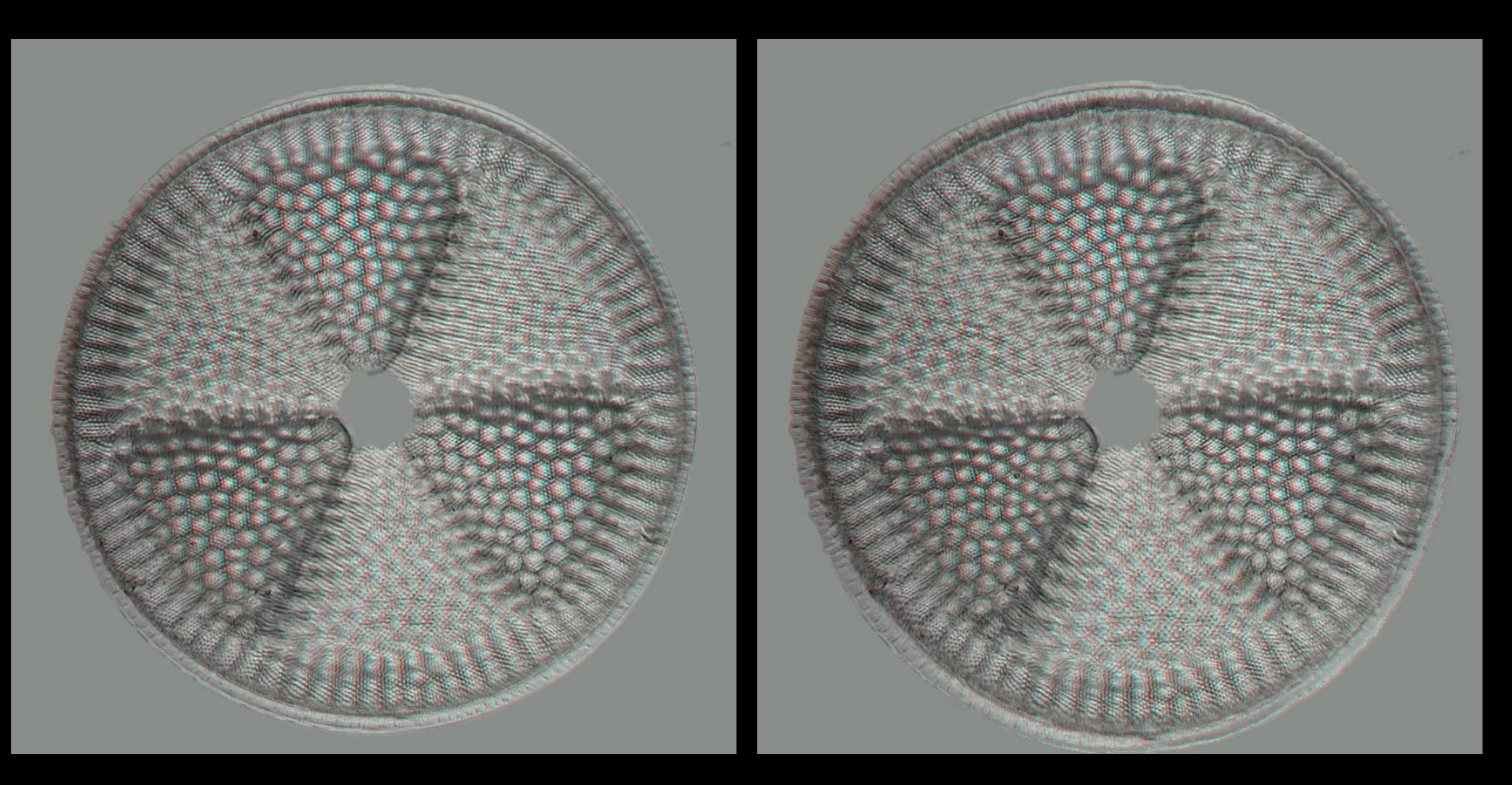

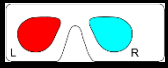

#### Perspective: 0 %

20 %

# 3D - Parameter-Fenster

| PICOLAY 3D display                                                                              |                                                                                                    | - 🗆 X                                                      |
|-------------------------------------------------------------------------------------------------|----------------------------------------------------------------------------------------------------|------------------------------------------------------------|
| Length of Z axis<br>(% of image height) 40<br>Enlarge pixel depth 1                             | Images to be generated<br>✓ Stereo Viewing angle 3 °<br>□ Relief Distance 0                                                | Background<br>Average Colour                               |
| Perspective (%) 0<br>Projection based on depth map ()<br>Hologram stacking ()<br>Back <b>Go</b> | <ul> <li>Red-cyan O [RLR] O [LRL]</li> <li>[R]+[L] O Rocking gif</li> <li>[RL] O [LR] O [RL]</li> <li>[RL] [LR]</li> </ul> | (+/- 360°) Stepwise rotation<br>around axis:<br>Y 0<br>Z 0 |

Stereo: Erzeugt 2 Bilder für linkes und rechtes Auge

Viewing angle: Augenwinkel, nah groß, fern klein

Relief: wirft Licht von links oben und Schatten

Distance: Platziert Objekt nach hinten oder vorne

# Viewing angle: Augenwinkel, nah groß, fern klein

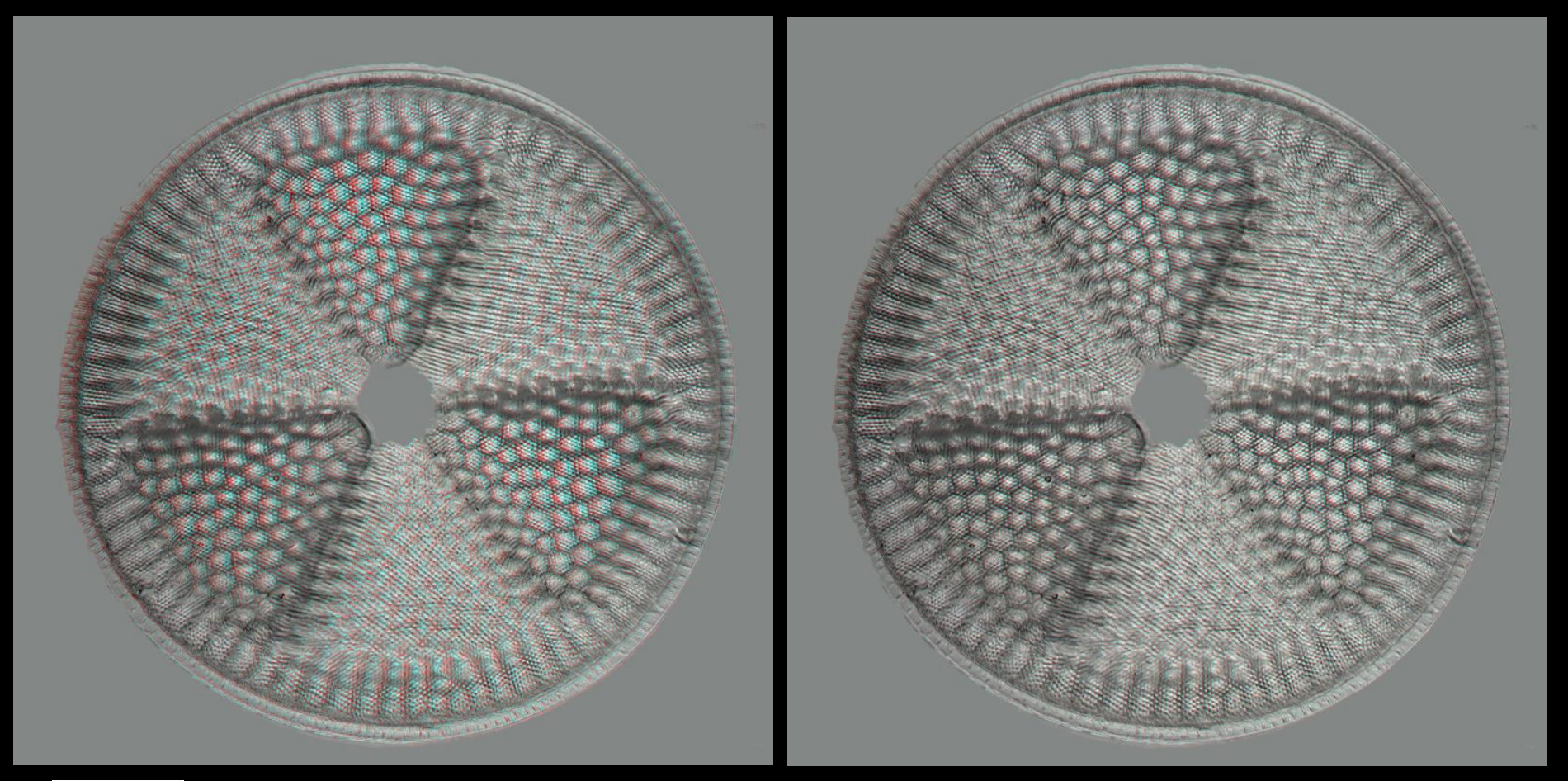

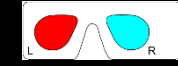

# Viewing angle: 5 °

1 °

#### Relief: wirft Licht von links oben und Schatten

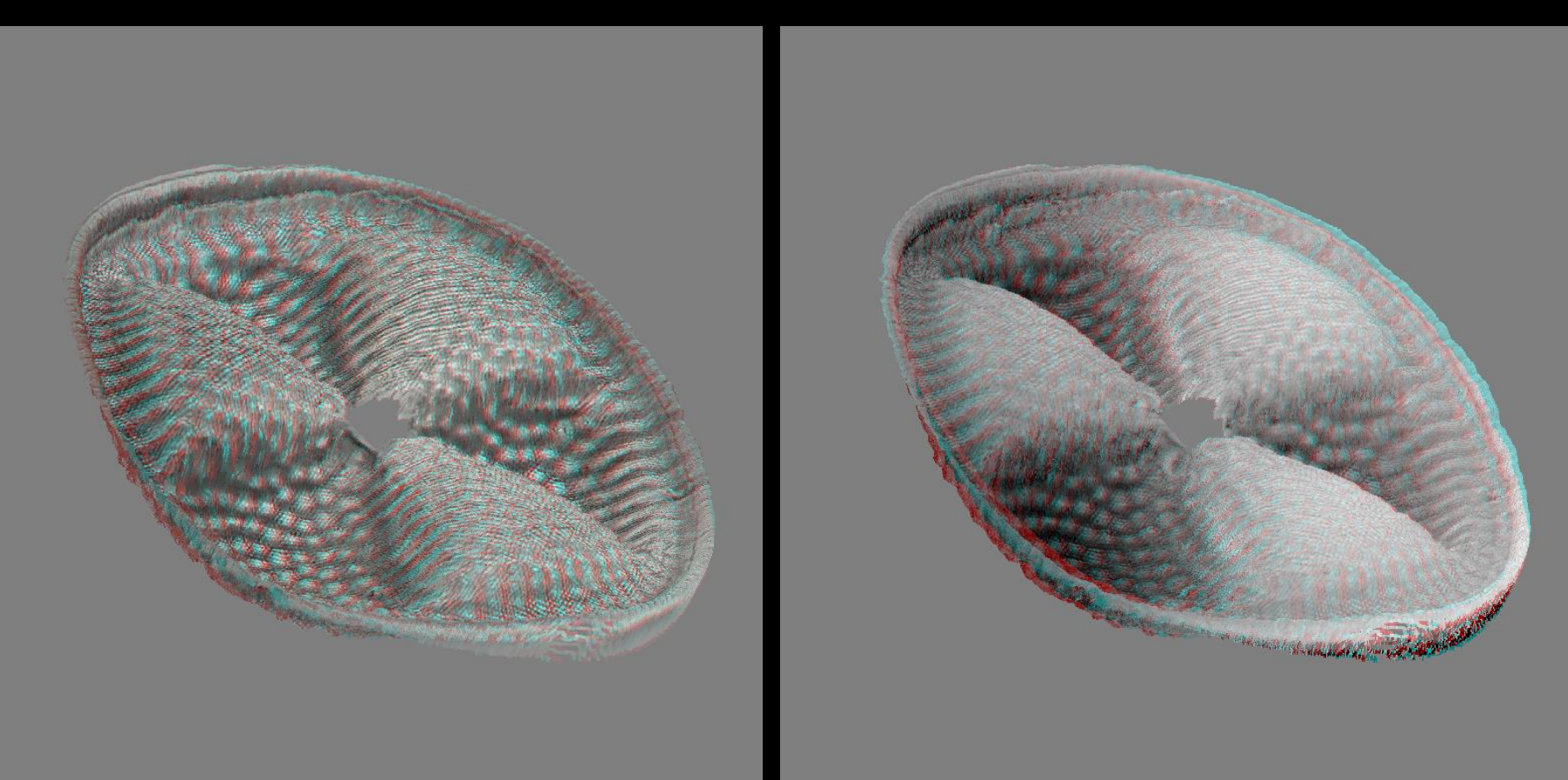

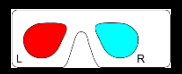

### Relief: ohne

#### mit Schatten

### Distance: Platziert Objekt nach hinten oder vorne

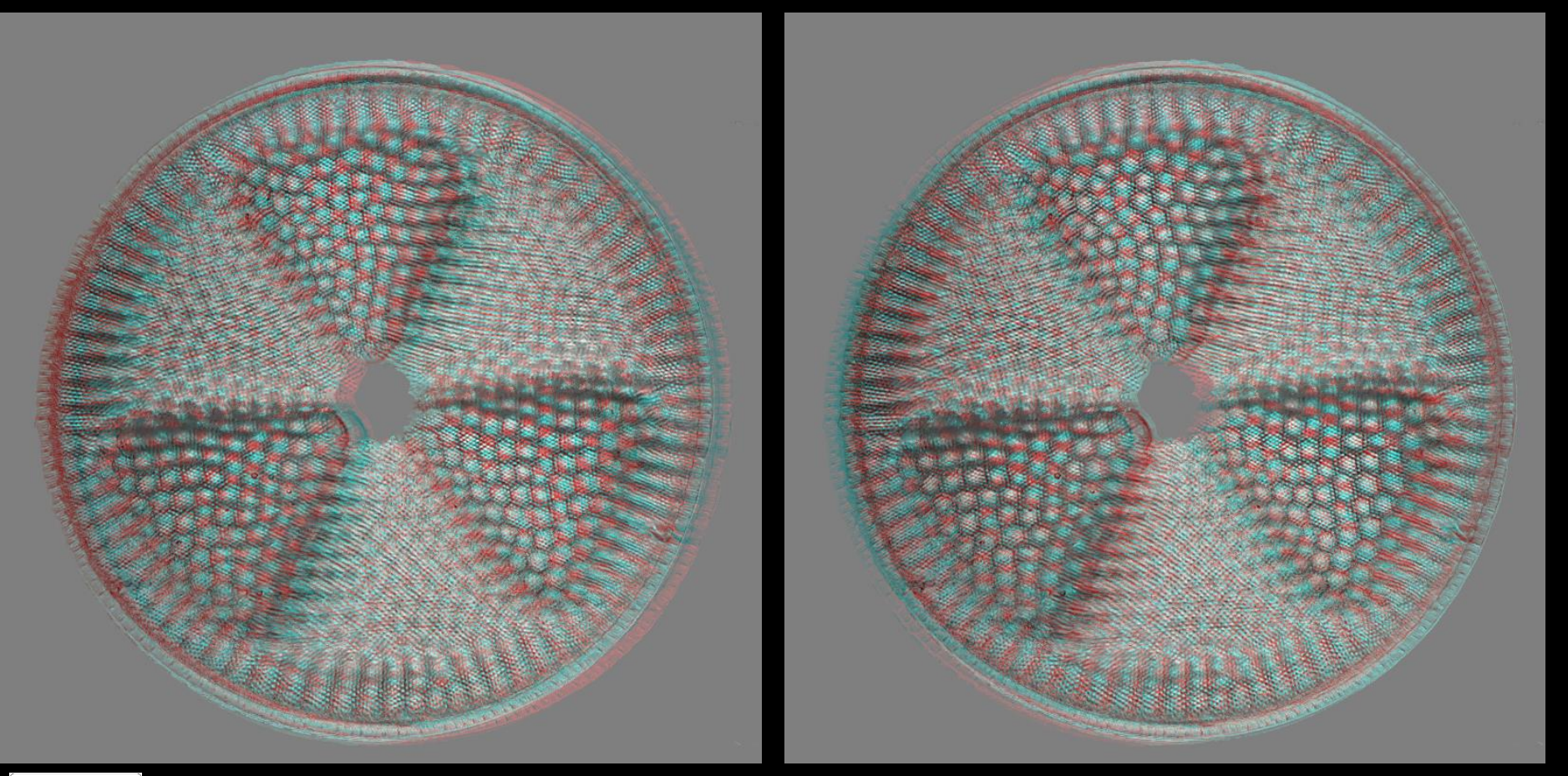

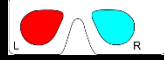

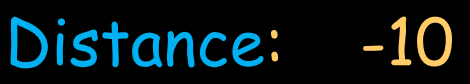

+10

(Anaglyphenbrille auch mal umdrehen!)

# 3D - Parameter-Fenster

| PICOL                                                                                           | .AY 3D display                                                   |                                    |                                            |                 | - 🗆 ×                                                        |  |
|-------------------------------------------------------------------------------------------------|------------------------------------------------------------------|------------------------------------|--------------------------------------------|-----------------|--------------------------------------------------------------|--|
| Y Z                                                                                             | Length of Z axis<br>(% of image height)<br>Enlarge pixel depth 1 | Images to be g<br>Stereo<br>Relief | generated<br>Viewing angle 3<br>Distance 0 |                 | Background<br>Average Colour<br>3-D rotation parameters      |  |
| Perspective (%) 0<br>Projection based on depth map ()<br>Hologram stacking ()<br>Back <b>Go</b> |                                                                  | ● Red-cya<br>○ [R]+[ L]<br>○ [RL]  | n ([RLR]) (LR<br>Rocking gif<br>(LR) (LR)  | 3L]<br>L]<br>R] | (+/- 360°) □ Stepwise rotation<br>around axis:<br>Y 0<br>Z 0 |  |

Red-Cyan: Rot-Cyan-Anaglyphenbild

RLR, LRL, RL etc.: Seite an Seite montierte Bilder

[R]+[L]: Rechtes und linkes Bild getrennt (z.B. -> mpo-Datei!)

Rocking gif: Wackelbild, linkes-rechtes-linkes-rechtes...

# RLR, LRL, RL etc.: Seite an Seite montierte Bilder

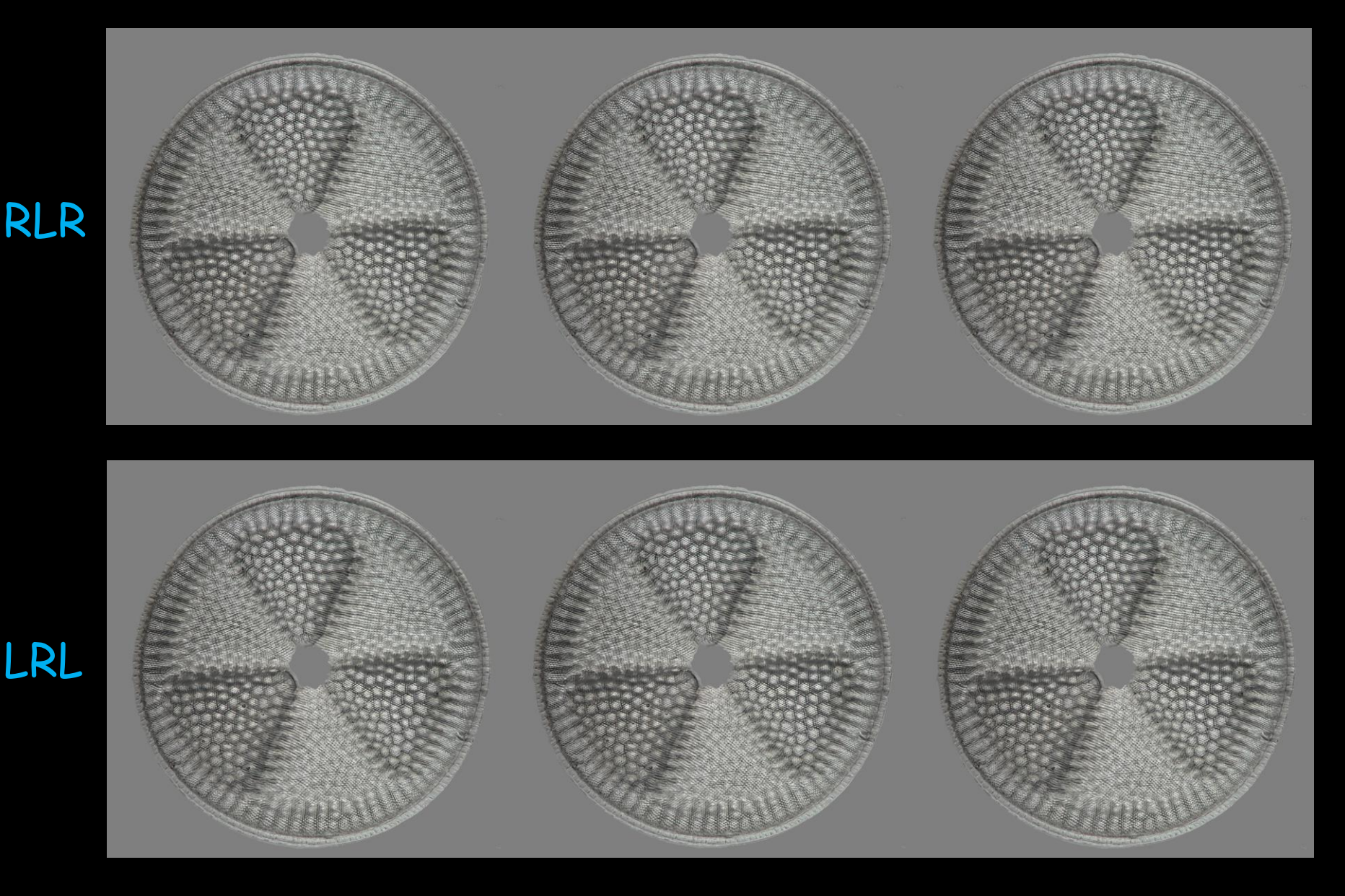

# RLR, LRL, RL etc.: Seite an Seite montierte Bilder

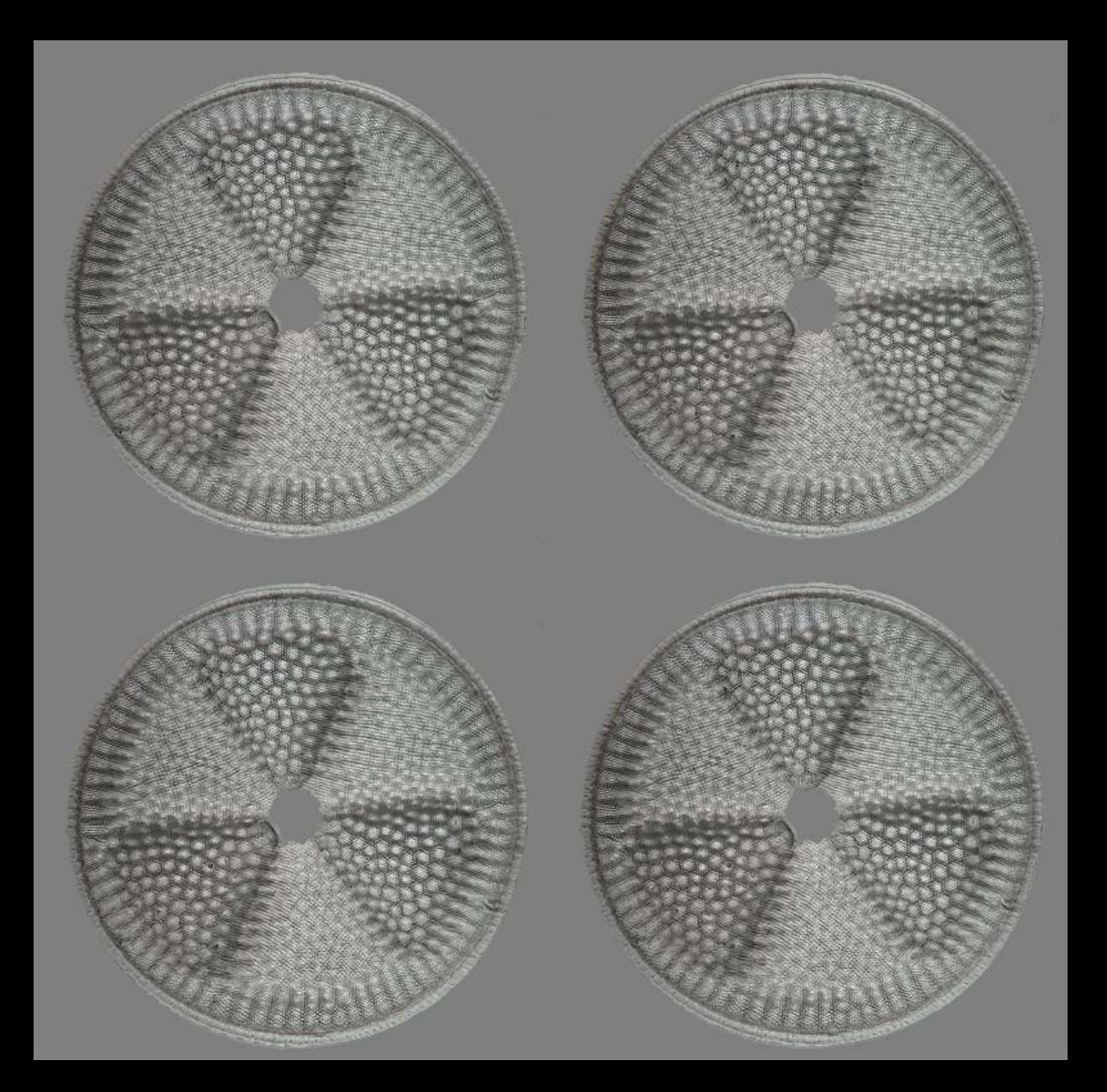

RL LR

# 3D - Parameter-Fenster

| PICOL      | .AY 3D display                             | - 🗆 X                                                                                                    |                                                                                  |
|------------|--------------------------------------------|----------------------------------------------------------------------------------------------------|----------------------------------------------------------------------------------|
| Y Z        | Length of Z axis 40<br>(% of image height) | Images to be generated<br>Stereo Viewing angle 3 °                                                                                               | Background<br>Average  Colour                                                    |
| Projection | Perspective (%)                            | Relief     Distance                                                                                                    | 3-D rotation parameters<br>(+/- 360°)                                            |
| Back       | Hologram stacking O                        | <ul> <li>● [RL]</li> <li>● [RL]</li> <li>● [LR]</li> <li>● [LR]</li> <li>□ [LR]</li> <li>□ [LR]</li> <li>□ [Interlaced</li> <li>□ [ps</li> </ul> | Y 0<br>Z 0<br>C X ● Y 02<br>Repeats Feed rate<br>C X ● Y 02<br>Repeats Feed rate |

Background: Strukturarmer Hintergrund: Mittelw. oder Farbe

- 3D Rotation: um die X-, Y- oder Z-Achse (auch ohne Stereo)
- Stepwise rotation: Schrittweise Rotation

Repeats: Wiederholungen, Feed rate: Vorschub jeweils in °

# Background: Strukturarmer Hintergrund: Mittelw. oder Farbe

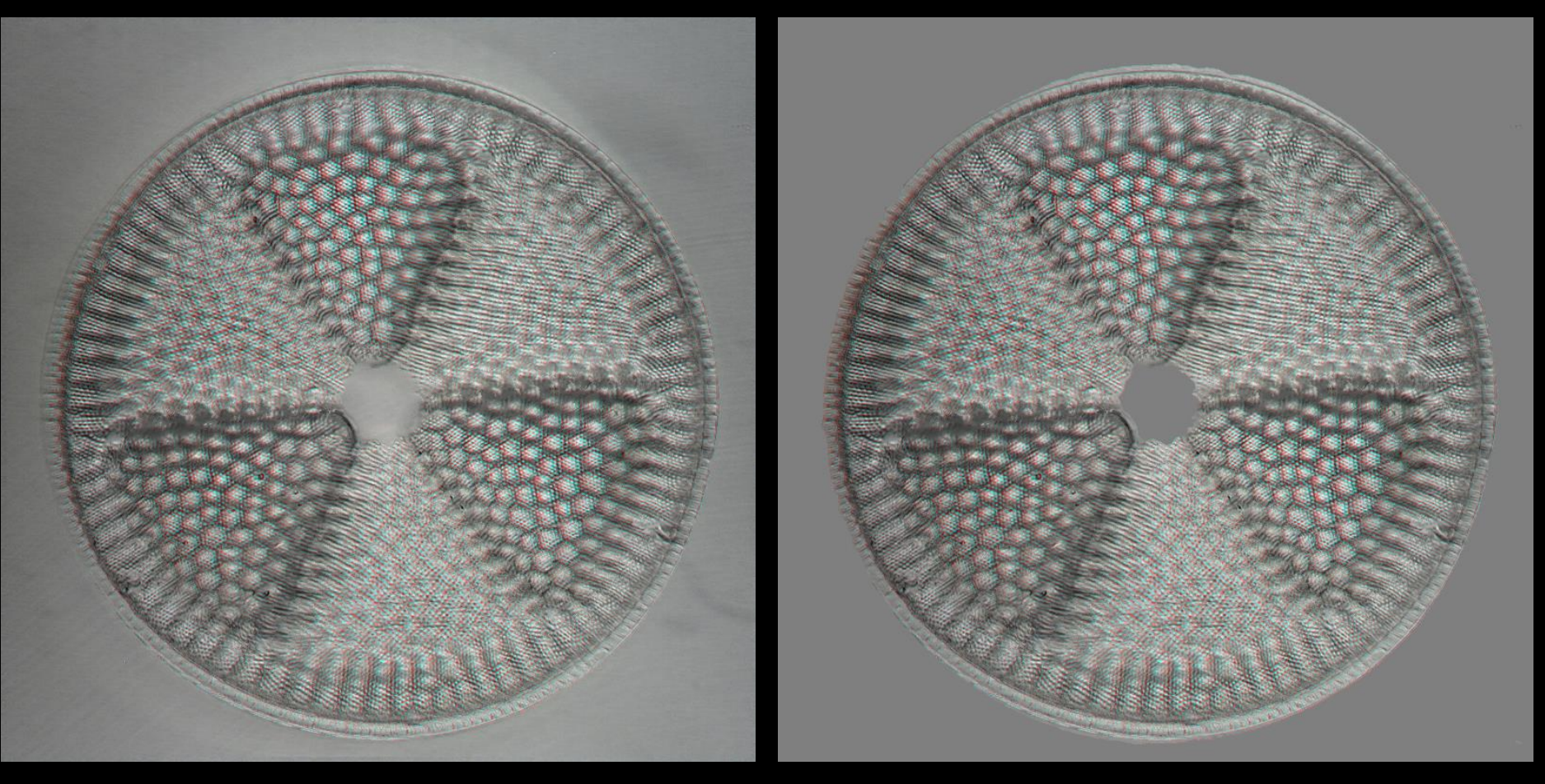

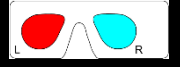

#### Background: Mittelwert

#### Farbe (! bei Rotation)

# Animierte Gif-Bilder erstellen

- Verarbeitet werden alle markierten [X] Bilder in der Liste
- Große Bilder vorher verkleinern!
- Unter Options  $\rightarrow$  Slide show features
  - -> Millisekunden Anzeige pro Bild
  - -> Am Ende des Stapels zurück laufen oder zum 1. springen

| 😯 Slide show                                           | —          |      | ×   |
|--------------------------------------------------------|------------|------|-----|
| Interval 125                                           | mse        | с    |     |
| From en d oflist<br>◯ Jump to 1 st in<br>◉ Go backward | nage<br>Is | OK/B | ack |

- Vorschau mit Image list  $\rightarrow$  Start slide show oder F12
- Unter Image list → Generate animated GIF image oder Strg-G Dateinamen eingeben:

| PICOLAY Animated GIF generator                                                               | _                         |                    | Х |
|----------------------------------------------------------------------------------------------|---------------------------|--------------------|---|
| This will generate an animated gif image fro<br>applying the settings selected under 'Option | m yourslia<br>is' (main w | de show<br>indow). |   |
| Edit file name: animated.gif                                                                 |                           |                    |   |
| Cancel/Back                                                                                  | Go                        |                    |   |

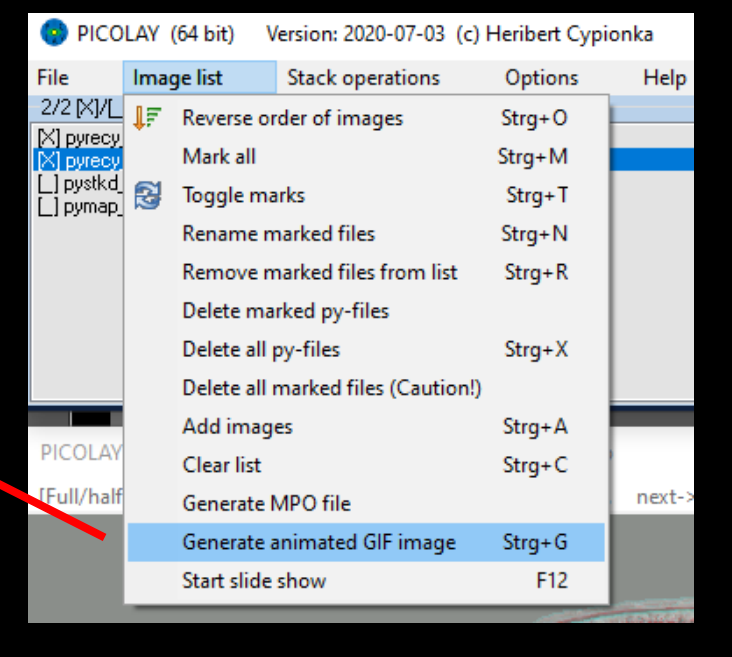

#### **MPO-Dateien erstellen**

- Verarbeitet werden die ersten beiden markierten [X] jpg-Bilder in der Liste
- Unter Image list →
   Generate MPO file
   Dateinamen eingeben

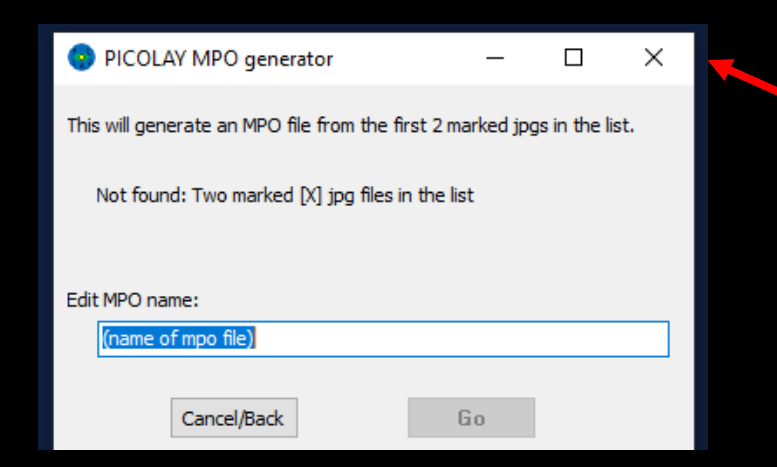

| PICO                      | LAY (                            | (64 bit) V  | ersion: 2020-07-03 (c) | Heribert Cypi | onka |
|---------------------------|----------------------------------|-------------|------------------------|---------------|------|
| File                      | Imag                             | ge list     | Stack operations       | Options       | Help |
| 2/2 [X]/[_<br>[X] pyrecy  | 🐺 Reverse or                     |             | der of images          | Strg+O        | -    |
| [X] pyrecy                |                                  | Mark all    |                        | Strg+M        |      |
| [_] pystkd_<br>[_] pymap_ | 3                                | Toggle ma   | irks                   | Strg+T        |      |
|                           |                                  | Rename m    | narked files           | Strg+N        |      |
|                           |                                  | Remove m    | narked files from list | Strg+R        |      |
|                           |                                  | Delete ma   | rked py-files          |               |      |
|                           |                                  | Delete all  | py-files               | Strg+X        |      |
|                           | Delete all marked files (Caution |             |                        | )             |      |
|                           |                                  | Add imag    | es                     | Strg+A        |      |
|                           |                                  | Clear list  |                        | Strg+C        |      |
|                           |                                  | Generate I  | MPO file               |               |      |
|                           |                                  | Generate a  | animated GIF image     | Strg+G        |      |
|                           |                                  | Start slide | show                   | F12           |      |
|                           |                                  |             |                        |               |      |

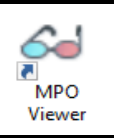

Freeware MPO Viewer erlaubt vielseitige Darstellungen  $\rightarrow$  Download von microbial-world.com\freewarelist.htm

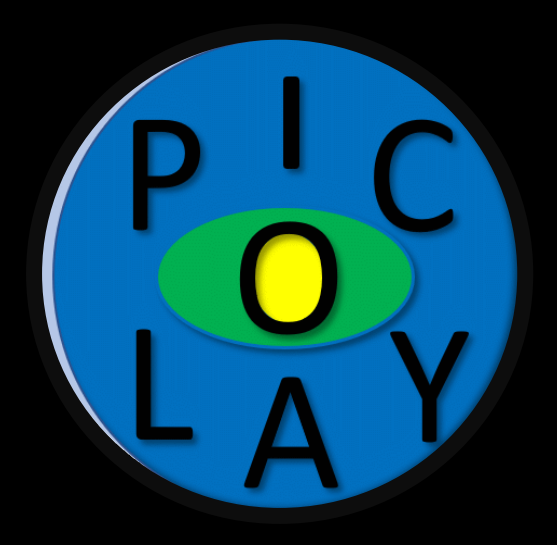

# www.picolay.de